## CLINICAL

How To Schedule Non-Client Time On Your Calendar

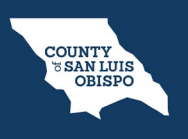

To schedule non-client time on your calendar such as paperwork time, meetings, supervision, training, holiday, etc., follow the steps below:

1. From the Staff Calendar screen, click and drag your mouse on the calendar timeslot you want to book.

|                                                 | Clinician, Robert<br>MON<br>11/21                                |          |
|-------------------------------------------------|------------------------------------------------------------------|----------|
|                                                 |                                                                  | <b>^</b> |
|                                                 |                                                                  |          |
| C 8:00 AM - 10:30 AM                            | 8:00 AM - 8:15 AM                                                |          |
| Intake Hours                                    |                                                                  | ¥        |
| New event                                       |                                                                  | <u>ئ</u> |
|                                                 | <b>10:00 AM - 11:00 AM</b><br>Group Service: Process Group (#78) |          |
| C 10:30 AM - 12:00 PM<br>Client Assessment Time |                                                                  |          |

## CLINICAL

## How To Schedule Non-Client Time On Your Calendar

- 2. In the New Entry Type pop-up, select the New Calendar Entry radio button.
- 3. Click OK.

| Smart Care                             | ×         |
|----------------------------------------|-----------|
| New Entry Type                         |           |
| <ul> <li>New Calendar Entry</li> </ul> |           |
| New Service Entry                      |           |
| O New Primary Care Entry               |           |
| O New Resource Entry                   |           |
|                                        | 3         |
|                                        | OK Cancel |

COUNTY SAN LUIS OBISPO

## CLINICAL

How To Schedule Non-Client Time On Your Calendar

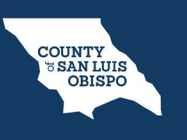

- 4. The Scheduler Event window will open, click in the Subject field and enter the subject for the calendar entry.
- 5. Click the drop-down menu in the Appointment Type field and select the correct option.
- 6. Click the drop-down menu in the Show Time As field and select the correct option.
- 7. Click OK.

| icheduler Eve       | ent                             |                     |            |            | ?             |
|---------------------|---------------------------------|---------------------|------------|------------|---------------|
|                     |                                 |                     |            |            | i             |
| Add                 |                                 |                     |            |            |               |
| Subject             | CalAIM Training                 |                     |            |            |               |
| Location            |                                 | ✓ Specific Location |            |            |               |
| Start Time          | 11/21/2022 🛗 09:30 AM           | End Time            | 11/21/2022 | 🛱 10:00 AM | All day Event |
| Appointment<br>Type | Unavailable                     | Show Time As        | Busy 🗸     | 6          |               |
| Staff               | Clinician, Robert LCSW Licensed | Clinica 🗸           |            |            |               |
| Description         |                                 |                     |            |            |               |
| Description         |                                 |                     |            |            |               |
|                     |                                 |                     |            |            |               |
|                     |                                 |                     |            |            |               |
| Recurrent           | Do Not Update Exception         | on(s)               |            |            |               |
| OK                  | Cancel Dele                     | te                  |            |            |               |
| OK                  | Cancel Dele                     | 16                  |            |            |               |
|                     |                                 |                     |            |            |               |